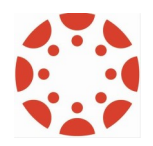

## Open CCC

California Community Colleges is the system that student's go to when they first decide to attend a Community College. CCC is working on ensuring all community college students have a CCC-ID. This has nothing to do with your TC account or ID.

## If you get stuck on this page after logging into Canvas:

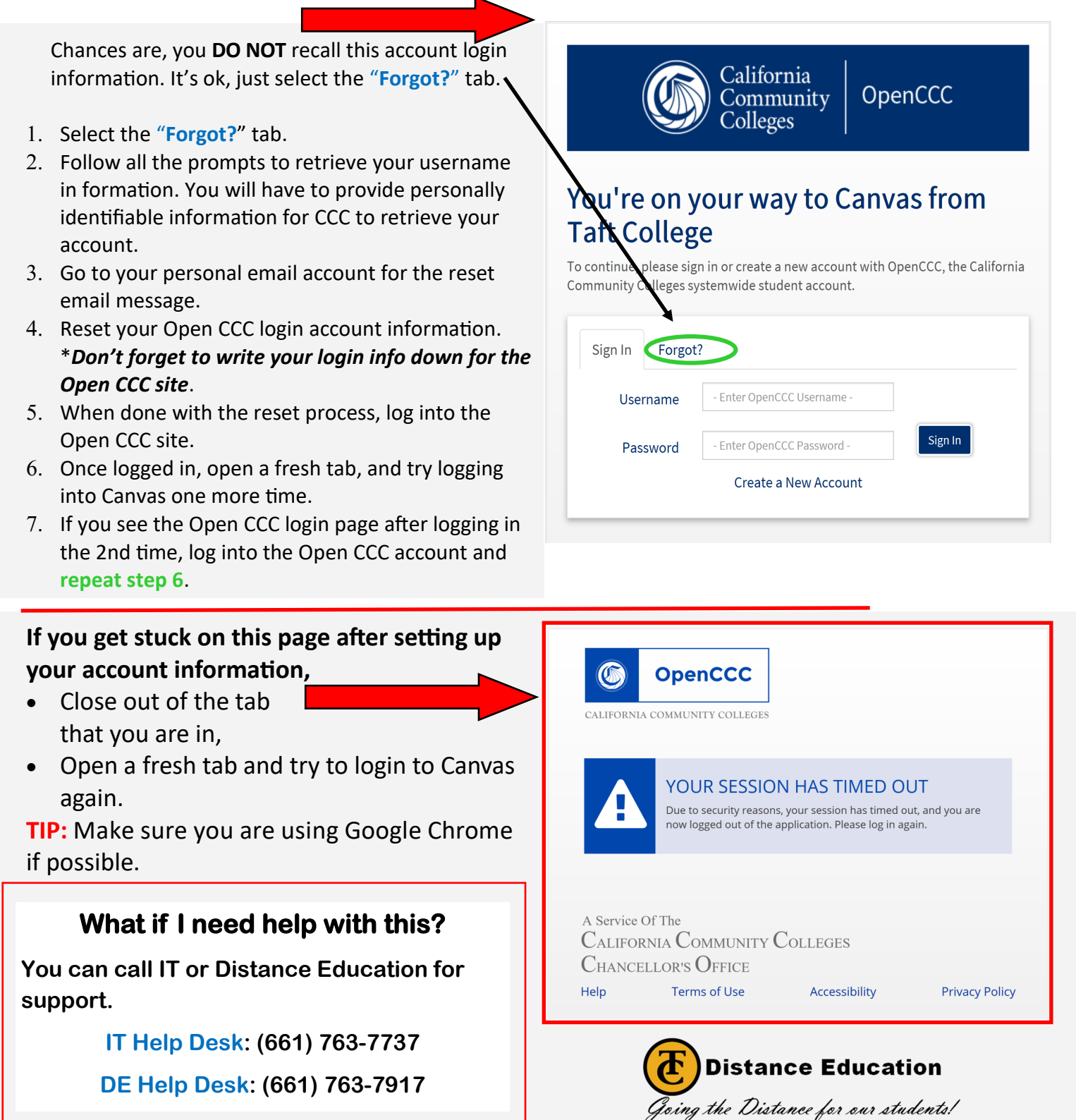